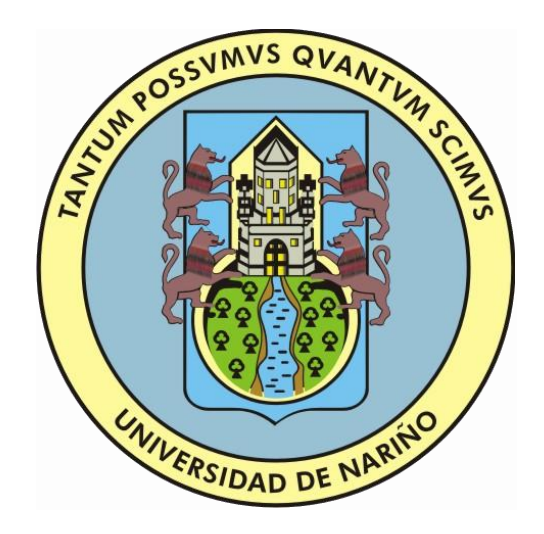

# **UNIVERSIDAD DE NARIÑO**

CENTRO DE INFORMÁTICA

GUIA DE REGISTRO DE PLANILLAS DE APORTES DE SEGURIDAD SOCIAL

> SAN JUAN DE PASTO JUNIO DE 2017

## Contenido

| GUIA | DE REGISTRO DE PLANILLAS DE APORTES DE SEGURIDAD SOCIAL | 2 |
|------|---------------------------------------------------------|---|
| 1.   | Abrir el aplicativo:                                    | 2 |
| 2.   | Regístrese o ingrese en el aplicativo:                  | 4 |
| 3.   | Ingresar una planilla                                   | 6 |
| 4.   | Actualizar información general de su contrato           | 3 |

#### GUIA DE REGISTRO DE PLANILLAS DE APORTES DE SEGURIDAD SOCIAL.

La presente guía está desarrollada, con el objetivo de orientar a los empleados OPS en el registro de sus planillas de aporte de seguridad social en el aplicativo desarrollado por el centro de informática. Esta guía está dirigida a todos los empleados vinculados como prestación de servicios a la Universidad de Nariño quienes deberán registrar la información relativa a sus planillas de aporte de manera periódica en dicho aplicativo.

El aplicativo desarrollado está construido en una plataforma web por lo cual se puede acceder a él desde cualquier navegador instalado en el equipo, se recomienda tener actualizado el navegador de preferencia, para que no se presenten problemas en el registro de los datos de la planilla.

A continuación se presentan los pasos a seguir para poder realizar el registro de manera exitosa:

#### 1. Abrir el aplicativo:

Para acceder al aplicativo desde el navegador ingrese a la dirección <u>http://apoteca.udenar.edu.co</u>

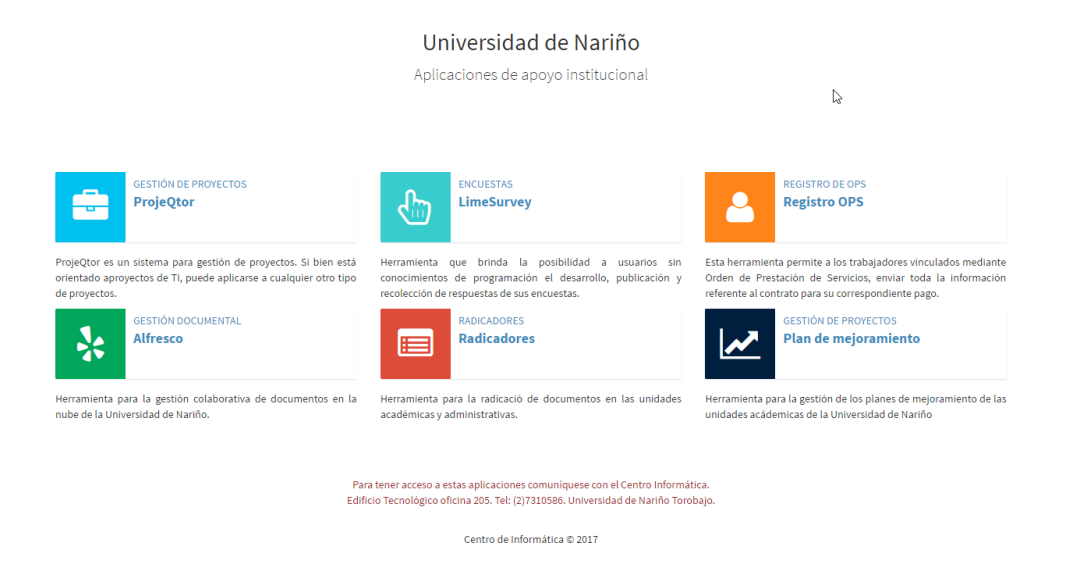

En esta pantalla se presenta un listado de aplicaciones de la cual debe seleccionar la que tiene como nombre <u>*REGISTRO OPS.*</u>

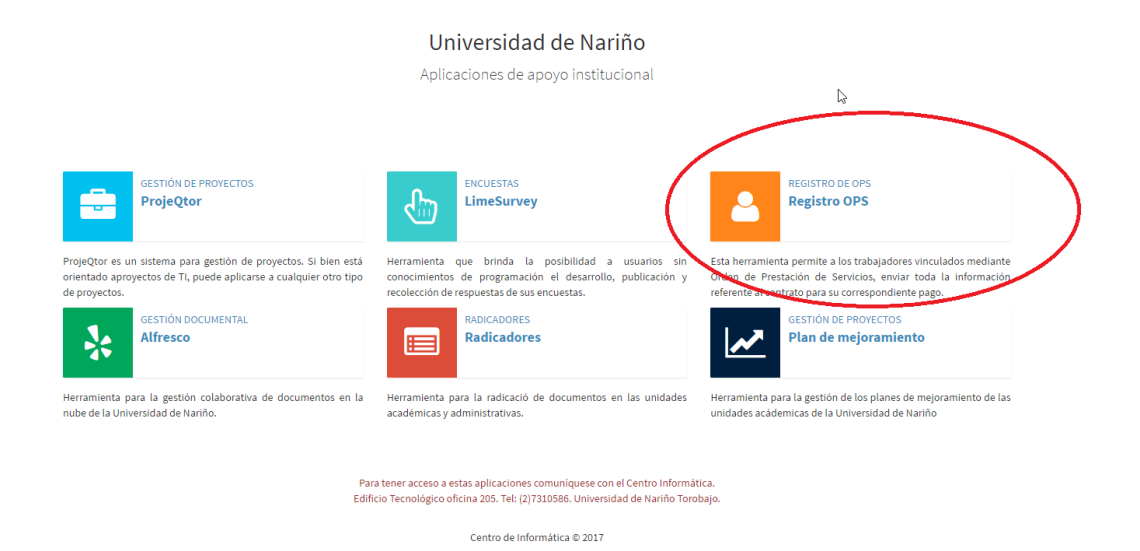

Posterior a ello se visualizara la página de inicio del aplicativo:

|                       |   |                                         |   | , | fx | Correo institucional |
|-----------------------|---|-----------------------------------------|---|---|----|----------------------|
| Universidad de Nariño |   |                                         |   |   |    |                      |
|                       |   |                                         |   |   |    |                      |
|                       |   | Autenticación OP                        | S |   |    |                      |
| β                     |   | Número de identificación<br>Contraseña  | 1 |   |    |                      |
|                       | R | Ingresar<br>egistrarse en la plataforma |   |   |    |                      |
|                       |   |                                         |   |   |    |                      |
|                       |   |                                         |   |   |    |                      |
|                       |   |                                         |   |   |    |                      |

#### 2. Regístrese o ingrese en el aplicativo:

Si Ud. se encuentra registrado previamente en la página desde la cual se puede visualizar los desprendibles de nómina, debe hacer uso de ese usuario y contraseña, y NO deberá registrarse nuevamente, de lo contrario regístrese a través del enlace que se le presenta en la pantalla inicial.

|                       |                                             | f 🎔 🗠 Correo institucional |
|-----------------------|---------------------------------------------|----------------------------|
| Universidad de Nariño |                                             |                            |
|                       |                                             |                            |
|                       | S Autenticación OPS                         |                            |
|                       | Tulmen de destificación 🔒                   |                            |
|                       | <b>Figura</b><br>Registrate en la platafere |                            |
|                       |                                             |                            |
|                       |                                             |                            |
|                       |                                             |                            |

Accediendo a ese enlace se le solicitara información personal que debe diligenciar de manera obligatoria, adicional a ello una contraseña de su preferencia, recuerde que la información diligenciada debe ser válida con el objetivo de tener sus datos de contacto actualizados en el sistema.

| 2                               |     |
|---------------------------------|-----|
| Autenticaciór                   | OPS |
| Registrarse en la platafor      | na  |
| Número de identificación        |     |
| Nombres completos               | 1   |
| Correo electrónico              |     |
| Teléfono de contacto            | 2   |
| Dirección de contacto           | A   |
| Contraseña                      |     |
| Confirmar contraseña            | ÷D  |
| Registrar                       |     |
| Ya tengo cuenta, iniciar sesión |     |
|                                 |     |
| Ya tengo cuenta, iniciar sesion |     |

Posterior a la realización del registro ingrese con su documento y contraseña en la página inicial.

| Autenticación OPS       |  |
|-------------------------|--|
| 123123123123123         |  |
| kegarurie en 1 patakoma |  |
|                         |  |

Una vez hayan sido validados sus datos, podrá realizar el registro de sus planillas dentro de la aplicación, si olvido su contraseña o desea modificarla comuníquese con la oficina de recursos humanos para poder cambiar sus credenciales de seguridad.

#### 3. Ingresar una planilla

Una vez haya ingresado al aplicativo visualizara un formulario como el que se le presenta a continuación, en el cual debe diligenciar todos los campos, tenga en cuenta que los campos de aporte a pensión, aporte a salud y aporte a ARL son campos no editables y se calcularan de acuerdo a los datos registrados en la casilla honorarios, días cotizados y tipo de riesgo.

| (a)                                                                                              | MALINA DI ANTI DI CALIFORNI DI CALIFORNI DI | Inform               | ación pago OPS:                                                                 |                                                                                                |                                                      |                                                      |                           |
|--------------------------------------------------------------------------------------------------|----------------------------------------------------------------------------------------------------|----------------------|---------------------------------------------------------------------------------|------------------------------------------------------------------------------------------------|------------------------------------------------------|------------------------------------------------------|---------------------------|
|                                                                                                  |                                                                                                    | Nu                   | mero de planilla:                                                               |                                                                                                |                                                      |                                                      |                           |
| NOMBRE                                                                                           | E DE USUARIO                                                                                                    |                      | Honorarios:                                                                     |                                                                                                |                                                      |                                                      |                           |
| úmero contrato:                                                                                  |                                                                                                    |                      | Número de dias:                                                                 | 30                                                                                             |                                                      |                                                      |                           |
| ##                                                                                               |                                                                                                    |                      | Tipo de riesgo:                                                                 | • I O II O III O IV O V                                                                        |                                                      |                                                      |                           |
| ependencia adscrito:                                                                             |                                                                                                    |                      |                                                                                 |                                                                                                |                                                      |                                                      |                           |
| CENTRO DE INFORMÁT                                                                               | ICA                                                                                                    |                      | Entidad planilla:                                                               | Seleccione                                                                                     |                                                      |                                                      |                           |
|                                                                                                  |                                                                                                    |                      | Aporte a salud:                                                                 |                                                                                                |                                                      |                                                      |                           |
|                                                                                                  |                                                                                                    | A                    | Aporte a pensión:                                                               |                                                                                                |                                                      |                                                      |                           |
|                                                                                                  |                                                                                                    |                      | · · · · · · · · · · · · · · · · · · ·                                           |                                                                                                |                                                      |                                                      |                           |
|                                                                                                  |                                                                                                    |                      | Aporte ARL:                                                                     |                                                                                                |                                                      |                                                      |                           |
|                                                                                                  |                                                                                                    |                      | Aporte ARL:<br>Planilla:                                                        | Seleccionar archivo Nin                                                                        | gún archivo seleccior                                | ado                                                  |                           |
|                                                                                                  |                                                                                                    | ≪Regi                | Aporte ARL:<br>Planilla:<br>istrar planilla                                     | Seleccionar archivo Nin                                                                        | igún archivo seleccion                               | ado                                                  | <b>X</b> Se               |
| esumen de planilla                                                                               | as registradas:                                                                                                    | ⊀Regi                | Aporte ARL:<br>Planilla:<br>istrar planilla                                     | Seleccionar archivo Nin                                                                        | igún archivo seleccion                               | iado                                                 | <b>X</b> Sa               |
| esumen de planilla<br>tar 10 ▼ por pa                                                            | as registradas:                                                                                                    | ≪Regi                | Aporte ARL:<br>Planilla:<br>istrar planilla                                     | Seleccionar archivo Nin                                                                        | igún archivo seleccior                               | ado<br>Buscar:                                       | ¥ Sa                      |
| esumen de planilla<br>tar 10 ▼ por pa<br>Aes reportado 1                                         | as registradas:<br>Igina<br>Número planilla                                                                                                    | ✓Regi<br>Honorarios  | Aporte ARL:<br>Planilla:<br>istrar planilla<br>Dias cotizados                   | Seleccionar archivo Nin                                                                        | igún archivo seleccion                               | ado<br>Buscar:<br>Estado                             | × Sa<br>Dyciones          |
| esumen de planilla<br>tar 10 ▼ por pa<br>les reportado ↓↑<br>bril-2017                           | as registradas:<br>agina<br>Número planilla                                                                                                    | ✓ Regi<br>Honorarios | Aporte ARL:<br>Planilla:<br>istrar planilla<br>Dias cotizados<br>30             | Seleccionar archivo Nin                                                                        | igún archivo seleccion                               | ado<br>Buscar:<br>Estado<br>Verificado               | S Subscription Statements |
| esumen de planilla<br>tar 10 V por pa<br>les reportado                                           | as registradas:<br>Agina<br>Número planilla                                                                                                    | ✓Regi                | Aporte ARL:<br>Planilla:<br>istrar planilla<br>Dias cotizados<br>30<br>30       | Seleccionar archivo Nin Seleccionar archivo Nin Entidad planilla COMPENSAR COMPENSAR           | igún archivo seleccion<br>Tipo riesgo<br>1<br>1      | ado<br>Buscar:<br>Estado<br>Verificada<br>Verificada | Vpciones                  |
| esumen de planilla<br>tar 10 V por pa<br>les reportado<br>bril-2017<br>larzo-2017<br>ebrero-2017 | as registradas:                                                                                                    | ✓Regit               | Aporte ARL:<br>Planilla:<br>istrar planilla<br>Dias cotizados<br>30<br>30<br>30 | Seleccionar archivo Nin Seleccionar archivo Nin Entidad planilla COMPENSAR COMPENSAR COMPENSAR | igún archivo seleccion<br>Tipo riesgo<br>1<br>1<br>1 | ado<br>Buscar:<br>Estado<br>Verificada<br>Verificada | Vpciones                  |

Registrar planilla aportes de seguridad social

Los campos a diligenciar se describen de manera detallada a continuación:

- Numero de planilla: Es el número único con el que se identifica la planilla, recuerde que ese número es diferente por cada planilla que haya pagado y no puede repetirse, el número de la planilla únicamente se compone por dígitos y no debe contener caracteres.
- Honorarios: El valor que se debe diligenciar aquí es el valor que se le haya consignado en el mes
- Número de días: Corresponde al valor de número de días cotizados en su planilla de aportes, si cotizo por todo el mes el valor debe ser de 30 días.
- Tipo de riesgo: El tipo de riesgo es el valor que aplica para las funciones que desempeña.

- Entidad planilla: En esta lista desplegable debe escoger la entidad en la cual pago su planilla, si la entidad en la que Ud. paga su planilla no se encuentra en la lista comuníquese con recursos humanos para que pueda brindar la información acerca de la entidad en la que realiza sus aportes.
- Los campos aportes a salud, aporte a pensión y aporte ARL se calculan de manera automática de acuerdo al valor que se diligenció en honorarios, son campos no editables, y los cálculos se realizan de acuerdo a las fórmulas que establece la normatividad.
- Planilla: En este campo Ud. debe adjuntar un PDF escaneado de la planilla cancelada, únicamente debe adjuntar archivos PDF y estos archivos no deben superar el tamaño de 5mb.

Finalmente una vez haya diligenciado los campos puede dar clic en el botón enviar, con el cual su información quedara registrada en nuestra base de datos.

En la tabla que se presenta en la parte inferior se lista el historial de las planillas registradas para que Ud. pueda revisar la información que haya diligenciado en meses anteriores.

Es importante aclarar que si necesita adjuntar más de una planilla por corrección de errores en una diligenciada previamente, se le permitirá adjuntar máximo dos planillas por mes.

En el caso de que Ud. tenga más de un contrato por prestación de servicios con la universidad, en la sección que dice número de contrato se le presentara un listado en el cual podrá escoger a cuál de los contratos desea registrar la información de la planilla de aportes.

|              |                               | Información pago OF | PS:                     |                         |         |      |
|--------------|-------------------------------|---------------------|-------------------------|-------------------------|---------|------|
|              |                               | Numero de planilla: |                         |                         |         |      |
|              | NOMBRE DE USUARIO             | Honorarios:         |                         |                         |         |      |
| Númer        | o contrato:                   | Número de dias:     | 30                      |                         |         |      |
| ##<br>Depend | lencia adscrito:              | Tipo de riesgo:     | ● I ○ II ○ III ○ IV ○ V |                         |         |      |
| CENT         | TRO DE INFORMÁTICA            | Entidad planilla:   | Seleccione              |                         |         |      |
|              |                               | Aporte a salud:     |                         |                         |         |      |
|              |                               | Aporte a pensión:   |                         |                         |         |      |
|              |                               | Aporte ARL:         |                         |                         |         |      |
|              |                               | Planilla:           | Seleccionar archivo N   | ingún archivo seleccior | nado    |      |
|              |                               | ✓Registrar planilla |                         |                         |         | ¥ Sa |
| Resur        | nen de planillas registradas: |                     |                         |                         |         |      |
| listar       | 10 V por pagina               |                     |                         |                         | Buscar: |      |

### 4. Actualizar información general de su contrato

Si desea actualizar la información de su contrato lo puede hacer a través del enlace que se presenta en la parte superior con el nombre de DATOS GENERALES

|                                                       |                                                                                                    |                                                                                                    |                             |                        |                    | 🕈 💆 🖂 Correo institucional         |
|-------------------------------------------------------|----------------------------------------------------------------------------------------------------|----------------------------------------------------------------------------------------------------|-----------------------------|------------------------|--------------------|------------------------------------|
| Universidad de Nariño<br>DHTWH POESUNG QUANTWA SCHARS |                                                                                                    |                                                                                                    |                             |                        |                    | Registrar planilla Datos generales |
| D <sub>2</sub>                                        | Compression of the second second seco | Información pago OPS<br>Numero de planilla:<br>Honerarios:<br>Tipo de riesgo:<br>Entidad planilla:<br>Aporte a salud:<br>Aporte a sensión:<br>Aporte Attl:<br>Planilla: | 8 IO II O NO V<br>Selectone | n archivo seleccionado |                    |                                    |
|                                                       | Resumen de planillas registradas:<br>latar 10 • registras por pagna<br>Mes reportado Número planilla                                                                                                    | ✓Enviar                                                                                                    | Entidad planilla            | Tipo riesgo            | Buscan<br>Opciones |                                    |

Al ingresar a este enlace se le presentara una pantalla en la que se visualizara información de su contratación y sus datos personales:

| Datos personales       |                       |             |                  |                                |        |                      |
|------------------------|-----------------------|-------------|------------------|--------------------------------|--------|----------------------|
|                        | NOMBRE DE USUARIO     |             |                  |                                |        |                      |
| Teléfono de contacto:  |                       |             |                  |                                |        |                      |
| *****                  |                       |             |                  |                                |        |                      |
| Dirección residencia:  |                       |             |                  |                                |        |                      |
| DIRECCION DEL USUARIO  |                       |             |                  |                                |        |                      |
| Correo electrónico:    |                       |             |                  | Ν                              |        |                      |
| CORREO@UDENAR.EDU.O    | 0                     |             |                  | 115                            |        |                      |
| ✓ Actualizar X Salir   |                       |             |                  |                                |        |                      |
| Listado de contratos   |                       |             |                  |                                |        |                      |
| listar 10 🔻 por pagina |                       |             |                  |                                |        | Buscar:              |
| Número contrato        | Dependencia           | Valor total | Fecha inicio 🛛 🕴 | Fecha fin $\downarrow\uparrow$ | Estado | Opciones             |
| ##                     | CENTRO DE INFORMÁTICA | *****       | 11/01/2017       | 30/06/2017                     | Activo | 👁 Detalle 🛛 🕼 Editar |
| 1 de 1                 |                       |             |                  |                                |        | Anterior 1 Siguiente |

Actualización de datos generales

En esta pantalla se permitirá actualizar su información personal de contacto en la parte superior y en el listado de la parte inferior se encontrara la información de los contratos que se han realizado con la universidad, puede actualizar la información de los contratos que se encuentran actualmente activos de lo contrario únicamente podrá visualizar los detalles de ellos.

| Listado de contratos   |                       |             |                  |                                |        |                      |
|------------------------|-----------------------|-------------|------------------|--------------------------------|--------|----------------------|
| listar 10 🔻 por pagina |                       |             |                  |                                |        | Buscar:              |
| Número contrato        | Dependencia           | Valor total | Fecha inicio 🛛 🕸 | Fecha fin $\downarrow\uparrow$ | Estado | Opciones             |
| ##                     | CENTRO DE INFORMÁTICA | *****       | 11/01/2017       | 30/06/2017                     | Activo | 👁 Detalle 🕼 Editar   |
| 1 de 1                 |                       |             |                  |                                |        | Anterior 1 Siguiente |

|                                             |                                                                                                    | 🖹 Detalles d                             | e contrato # ##                                                                              |                | ×      |                   |
|---------------------------------------------|----------------------------------------------------------------------------------------------------|------------------------------------------|----------------------------------------------------------------------------------------------|----------------|--------|-------------------|
| Actualización o<br>Datos personales         | Dependencia adscri<br>Valor total del contr<br>Honorario mensual<br>Fecha inicio:<br>Fecha fin:<br>Estado del contrato<br>NOMI<br>Archivo de contrata | ito:<br>rato:<br>estimado:<br>:<br>ción: | CENTRO DE INFORM<br>##########<br>11/01/2017<br>30/06/2017<br>Activo<br>Revisar archivo adju | мАТІСА<br>unto |        |                   |
| Teléfono de contacto:                       |                                                                                                    |                                          | _                                                                                            | ✓ Ace          | ptar   |                   |
| Dirección residencia:                       |                                                                                                    |                                          |                                                                                              |                |        |                   |
| DIRECCION DEL USUARIO                       |                                                                                                    |                                          |                                                                                              |                |        |                   |
| Correo electrónico:<br>CORREO@UDENAR.EDU.CO | 2<br>2                                                                                                    |                                          |                                                                                              |                |        |                   |
| Listado de contratos                        |                                                                                                    |                                          |                                                                                              |                |        |                   |
| listar 10 🔻 por pagina                      |                                                                                                    |                                          |                                                                                              |                |        | Buscar:           |
| Número contrato                             | Dependencia                                                                                                    | Valor total                              | Fecha inicio 🎝 🗍                                                                             | Fecha fin 🕸    | Estado | Opciones          |
|                                             | CENTRO DE INFORMÁTICA                                                                                                    | ******                                   | 11/01/2017                                                                                   | 30/06/2017     | Activo | 👁 Detalle 🛛 🖉 Edi |
| 1 de 1                                      |                                                                                                    |                                          |                                                                                              |                |        | Anterior 1        |

Para realizar la edición de la información de los contratos se debe dar click en el botón editar del respectivo contrato y diligenciar la información solicitada.

|                          |                           | 🖹 Editar co                      | ontrato # ##   |             |                   |
|--------------------------|---------------------------|----------------------------------|----------------|-------------|-------------------|
|                          | Dependencia adscrito:     |                                  | CENTRO DE INFO | ORMÁTICA    | v                 |
| ctualización de da       | Valor total del contrato: |                                  | 8.888.888.888  |             |                   |
|                          | Honorario mensual estin   | nado:                            | 8.888.888      |             |                   |
| tos personales           | Fecha inicio:             |                                  | 11/01/2017     |             | i                 |
| NOME                     | ි<br>Fecha fin:           |                                  | 30/06/2017     |             | <b></b>           |
|                          | Archivo de contratación:  | :<br>ia mére a relativa a el a s | einen de       |             |                   |
| eléfono de contacto:     | Seleccional archivo N     | ingun archivo selec              | cionado        |             |                   |
| Dirección residencia:    |                           |                                  | <b>√</b> A     | ctualizar 🗙 | Cancelar          |
| DIRECCION DEL USUARIO    |                           |                                  |                |             |                   |
| Correo electrónico:      |                           |                                  |                |             |                   |
| CORREO@UDENAR.EDU.CO     |                           |                                  |                |             |                   |
| ✓ Actualizar 🗙 Salir     |                           |                                  |                |             |                   |
| tado de contratos        |                           |                                  |                |             |                   |
| r 10 🔻 por pagina        |                           |                                  |                |             |                   |
| mero contrato 👔 Depender | ncia V                    | alor total                       | Fecha inicio   | Fecha fin   | <b>∐</b> ↑ Estado |
| CENTRO D                 | E INFORMÁTICA #           | *****                            | 11/01/2017     | 30/06/2017  | Activo            |
|                          |                           |                                  |                |             |                   |

Cuando se haya diligenciado toda la información requerida, se habilitara el botón de actualizar y podrá registrar la edición del contrato, recuerde que esta operación debe realizarla en caso de ser necesario.